# How to view Health Recommendations

SQL Elements allows you to see health check recommendations from the following views:

- Dashboard Health check recommendations for all your environment.
- Instance details Health check recommendations for a specific instance.

# How do you view Health Check Recommendations from all your monitored environment?

On the first top section of the **Dashboard**, SQL Elements gives you a summary of the health check recommendations for all your environment. These health recommendations are grouped by health check type and ordered by criticality; where Level 3 is critical, Level 2 is warning, and Level 1 is informational.

You can click Show Details to access to:

- List of instances or databases affected by the respective health check.
- Individually **Dismiss** or **Refresh** the status of a database or instance.
- The knowledge base of the health check recommendation.
- Link to more information about the health check recommendation.

If you do not want to see these details, click Hide Details.

You can also Dismiss or Refresh at the level of the whole health check recommendation.

#### Warning

(i)

When you dismiss a health check recommendation, you choose to ignore it temporarily until the health check passes and changes to an alert status, then SQL Elements raises again the health check recommendation.

#### Disabling Health Checks

You can also disable the health check so that SQL Elements does not perform it anymore and therefore you no longer receive health recommendations from this health check. For more information about disabling health checks, refer to Manage Health Checks.

| DASHBOARD                                          | EXPLORER                                                                                           | INSTANCES                                                                                     | ADMINISTRATION                                                                                         | _                                                                                 | _                                           | _  |
|----------------------------------------------------|----------------------------------------------------------------------------------------------------|-----------------------------------------------------------------------------------------------|----------------------------------------------------------------------------------------------------|-----------------------------------------------------------------------------------|---------------------------------------------|----|
|                                                    | /E 242 HEALTH                                                                                      | CHECK RECOM                                                                                   | MENDATIONS                                                                                             | F                                                                                 | lide Health Checks                          | 1  |
| 3 instan<br>Click show                             | ce(s) are down.<br>details for more info                                                           | mation.                                                                                       |                                                                                                    | Hide Details D                                                                    | Ismiss Refresh                              |    |
| Instances<br>Unable to<br>Unable to                | connect to instance                                                                                | Dis                                                                                           | miss Refresh                                                                                           |                                                                                   |                                             |    |
| Unable to<br>Knowledge                             | connect to Instance                                                                                | AUT-SPB-2010-DB.                                                                              |                                                                                                    | Dis                                                                               | miss   Refresh                              |    |
| SQL Eleme<br>the server<br>some case<br>location w | ents is unable to con<br>is operational, and if<br>es this could also mea<br>fhile allowing access | nect to the SQL Server<br>necessary, take steps<br>in that there is a netw<br>from elsewhere. | Instance, which means it may b<br>to bring the server back online i<br>ork or security problem prevent | be offline. It's important<br>if the downtime is unscl<br>ing access from the SQI | to verify that<br>heduled. In<br>. Elements |    |
| Click here                                         | for more information                                                                               | 1                                                                                             |                                                                                                    |                                                                                   |                                             |    |
| 3 instan<br>Click show                             | ce(s) are not m<br>details for more info                                                           | onitored.<br>rmation.                                                                         |                                                                                                    | Show Details                                                                      | Dismiss Refresh                             | )  |
| 3<br>4 instan<br>Click show                        | ces have volum<br>details for more info                                                            | Show Details                                                                                  | Dismiss   Refresh                                                                                      |                                                                                   |                                             |    |
| 3<br>4 databa<br>recently                          | ase(s) have not<br>r.<br>details for more info                                                     | been checked v                                                                                | vith DBCC CHECKDB                                                                                      | Show Details                                                                      | Dismiss   Refresh                           |    |
| LEVEL<br>3 29 datal<br>Click show                  | base(s) do not l<br>details for more info                                                          | nave a current b                                                                              | ackup.                                                                                                 | Show Details                                                                      | Dismiss   Refresh                           | -0 |
|                                                    |                                                                                                    |                                                                                               |                                                                                                    | Show all                                                                          | recommendations                             |    |

# How do you view Health Check Recommendations from a specific instance?

When you go to an instance details view (For more information, go to Viewing instance details), you can find a report of the health check recommendations for this specific instance. These health check recommendations are grouped by health check type and ordered by level of criticality; where Level 3 is critical, Level 2 is warning, and Level 1 is informational.

You can click Show Details to access to:

- List of databases affected by the health check.
- Individually Dismiss or Refresh the status of a database.
- The knowledge base of the health check recommendation.
- Link to more information about the health check recommendation.

If you do not want to see these details, click Hide Details.

You can also Dismiss or Refresh at the level of the whole health check recommendation.

## (I) Warning

When you dismiss a health check recommendation, you choose to ignore it temporarily until the health check passes and changes to an alert status, then SQL Elements raises again the health check recommendation.

### Disabling Health Checks

You can also disable the health check so that SQL Elements does not perform it anymore and therefore you no longer receive health recommendations from this health check. For more information about disabling health checks, refer to Manage Health Checks.

| DASHBOARD                                | EXPLORER                                                                                                   | INSTANCES                                                                                           | ADMINISTRATION                                                                                                    |                                                                                                   |   |
|------------------------------------------|----------------------------------------------------------------------------------------------------|----------------------------------------------------------------------------------------------------|----------------------------------------------------------------------------------------------------|---------------------------------------------------------------------------------------------------|---|
| INSTANCE D                               | -W2K8R2                                                                                                    | -2 -                                                                                                | Edit Properties   Refresh D                                                                                                    | Data   Disable Monitoring   Remove                                                                | ^ |
| YOU H                                    | AVE 7 HEALTH CH                                                                                            | IECK RECOMM                                                                                         | ENDATIONS                                                                                                    | Hide Health Check                                                                                 |   |
| 3 data<br>Click sho                      | base(s) have nev<br>w details for more infor                                                               | er been checke<br>mation.                                                                           | ed with DBCC CHECKDB.                                                                                                    | Hide Details Dismiss Refresh                                                                      |   |
| <b>Databas</b><br>Databas<br>Databas     | es<br>e [CLIENT-W2K8R2-2].<br>e [CLIENT-W2K8R2-2].                                                         | master has never bee<br>model has never bee                                                         | en checked with DBCC CHECKDB.<br>n checked with DBCC CHECKDB.                                                                       | Dismiss Refresh<br>Dismiss Refresh                                                                |   |
| Databa:<br>Knowled                       | e [CLIENT-W2K8R2-2].                                                                                       | msdb has never beer                                                                                 | n checked with DBCC CHECKDB.                                                                                                    | Dismiss Refresh                                                                                   |   |
| SQL Ser<br>circums<br>CHECKI<br>possible | ver databases are susce<br>tances. It is therefore in<br>DB. At a minimum, the i<br>to restore from a back | eptible to corruption,<br>nportant to verify the<br>ntegrity should be ch<br>up prior to the corru; | which can cause serious or even comp<br>e integrity of SQL Server databases on<br>secked often enough that if a severe pr<br>ption. | olete data loss in extreme<br>a regular basis by running DBCC<br>roblem is discovered, it will be |   |
|                                          | re for more information                                                                                    | 1.                                                                                                  |                                                                                                    |                                                                                                   |   |
| 3 data<br>Click sho                      | base(s) have nev<br>w details for more infor                                                               | er been backed<br>mation.                                                                           | l up.                                                                                                    | Show Details   Dismiss   Refresh                                                                  |   |
| 1<br>Instan<br>Instance                  | <b>Ce CLIENT-W2K8</b><br>bads.<br>CLIENT-W2K8R2-2 has                                                      | R2-2 is not cor                                                                                     | nfigured to optimize ad hoc                                                                                                    | Show Details   Dismiss   Refresh                                                                  |   |
|                                          |                                                                                                    |                                                                                                    |                                                                                                    |                                                                                                   |   |

Info

If you have no health check recommendations or if you dismiss all of them, you get the message: This instance is passing all health checks.